# **Kequester Screens**

# School to School Only use when requesting space at a facility other than your own

July 2024

# CHERRY CREEK SCHOOL DISTRICT

## FACILITIES REQUEST SYSTEM

#### Wiew the Facilities Calendar

#### UPDATE as of July 20, 2021

#### INDOOR & OUTDOOR RENTALS

We are happy to announce that both indoor and outdoor facility rentals are a go for the 2021-2022 school year. You may begin submitting requests on August 1st for dates starting as early as September 7th.

ELEMENTARY SCHOOL INDOOR REQUESTS

- Limited afterschool classroom availability. The Gym and Cafeteria are available between the hours of 6:30 pm - 9:30 pm.

MIDDLE & HIGH SCHOOL INDOOR REQUESTS

- Available between the hours of 5:00 pm - 9:30 pm.

#### FIELDS AND OTHER OUTDOOR SPACES:

Our Ground department will continue to monitor field conditions and may determine a need to close others. We will communicate that information as soon as we have any updates. Colorado has fallen short of the normal moisture for the year and if a drought is declared, the district will need to revisit the use of our fields.

We will open our high school turf fields for <u>Sunday-only</u> rentals. The fields that are currently available are located at Cherry Creek, Eaglecrest, Grandview, Overland, and Smoky Hill. The turf field at Cherokee Trail is under construction. We will post an update when it is ready for use.

\* Please ensure that your account is up to date and that you have a current Certificate of Insurance attached to your profile to avoid processing delays.

Thank you.

Facility Rental Website:https://www.cherrycreekschools.org/Page/2773

CCSD Mapping site: https://cherrycreekschooldistrict.info/

For after-hours assistance, please contact the CCSD Dispatch number at 720-554-4513. Please provide your permit number to the dispatcher.

### Cherry Creek School District

| L | Isername                  |  |
|---|---------------------------|--|
| P | assword                   |  |
|   | Login                     |  |
|   | Reset Password            |  |
|   | Become a Requester        |  |
|   | You have been logged out. |  |
|   |                           |  |

### After signing in as a requester, you will be taken to the calendar to select your dates and times.

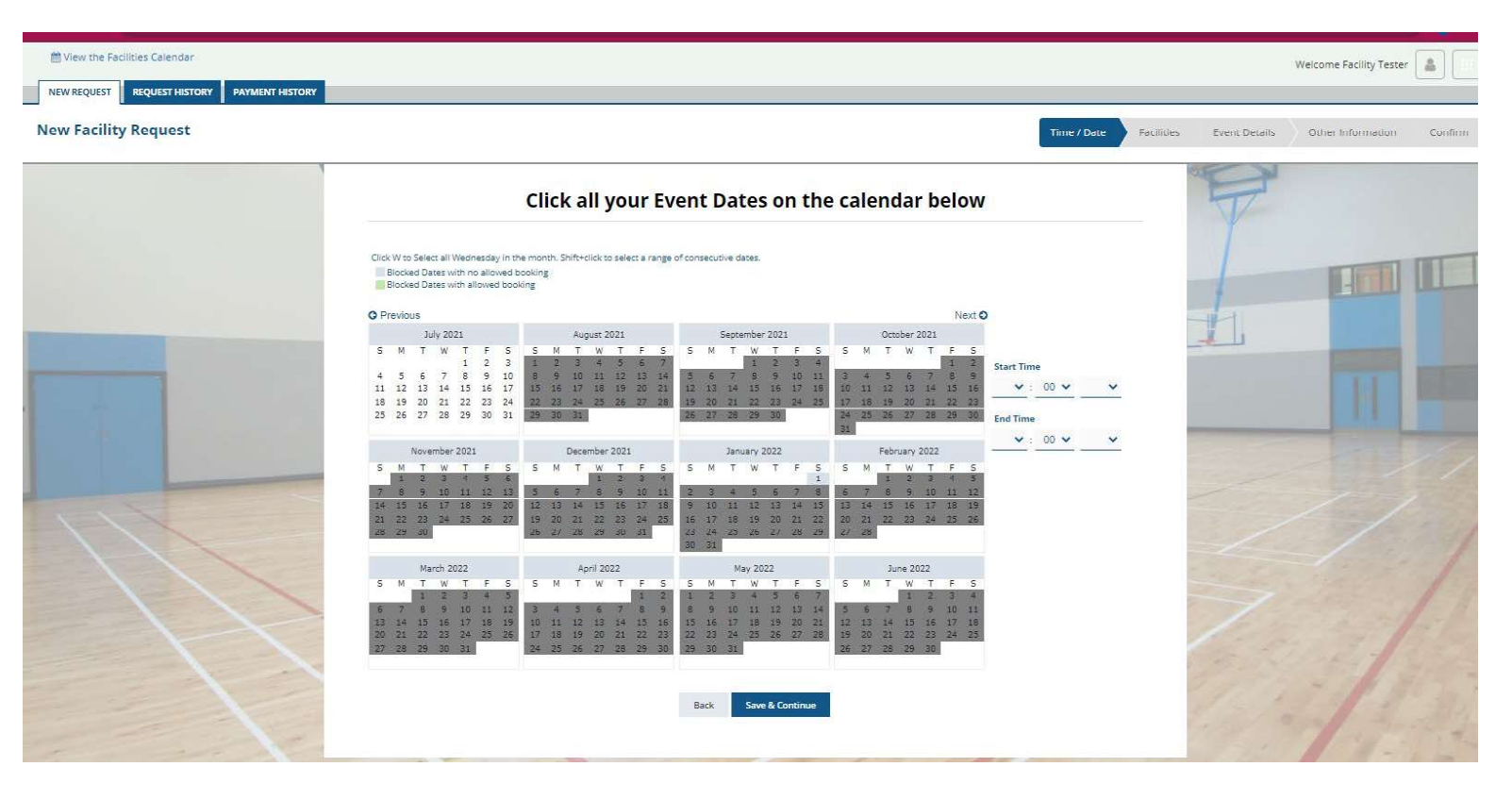

### We recommend selecting both the type and building

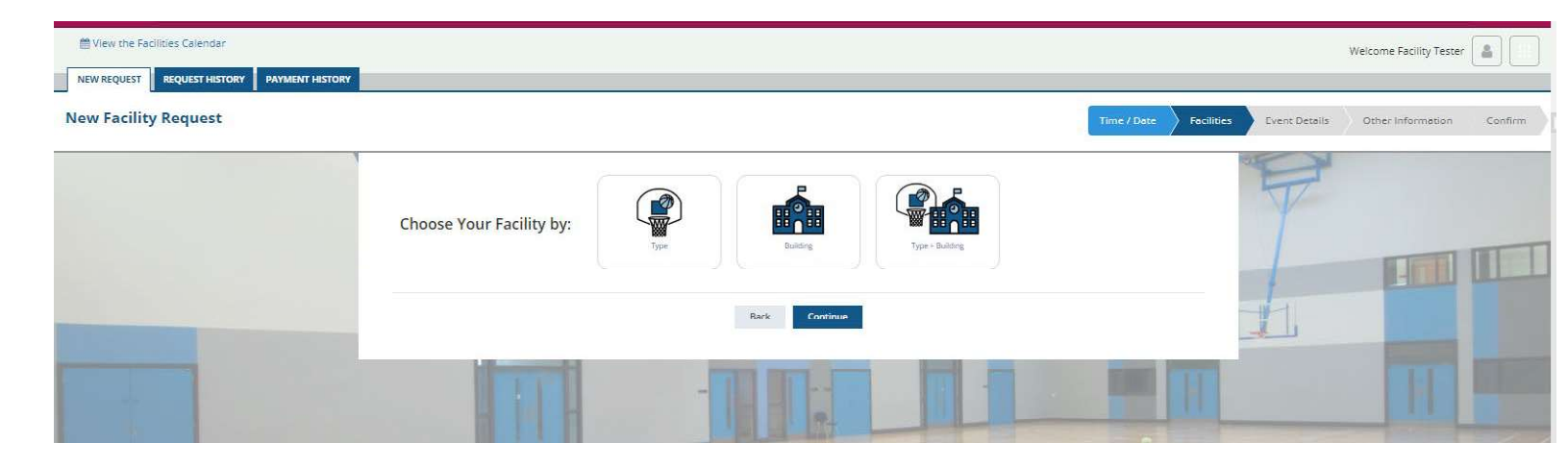

### You'll be able to select your building and locations

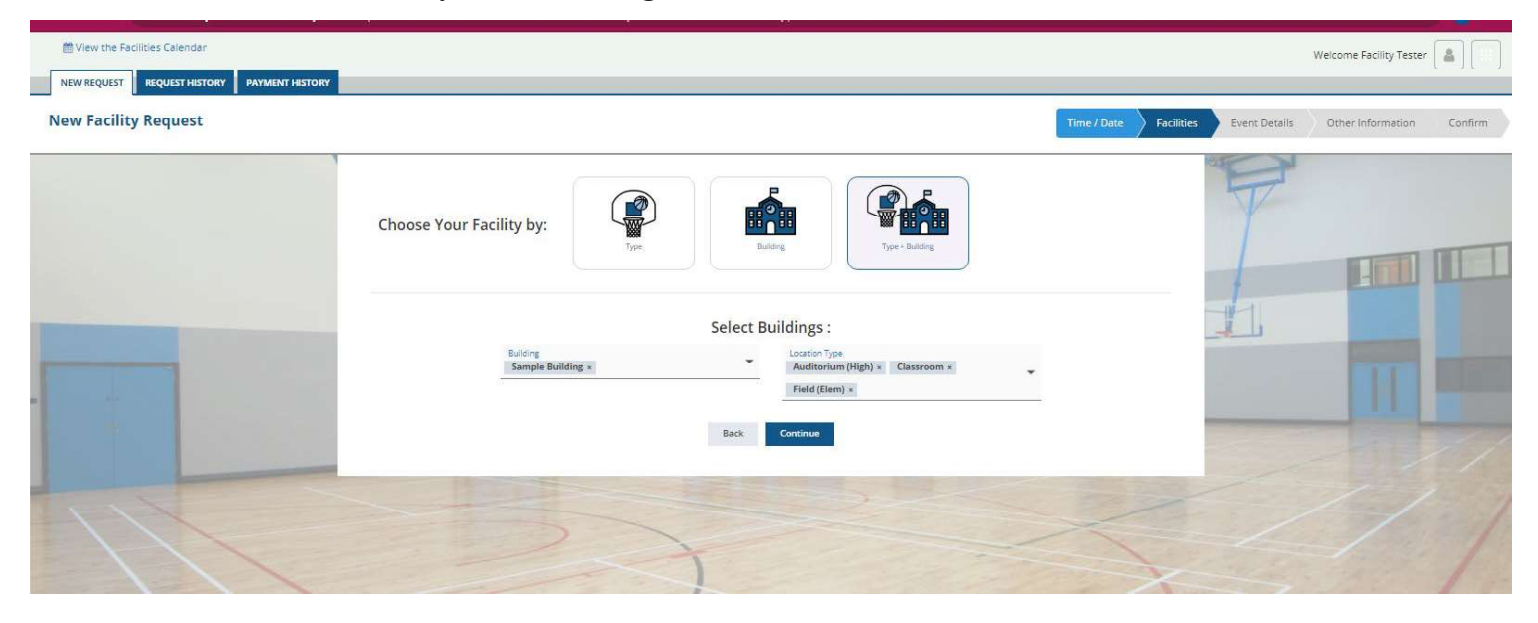

### Location details

| Facility Request                      | Time / Date                    | acilities Event Details Other Information | C         |
|---------------------------------------|--------------------------------|-------------------------------------------|-----------|
|                                       | Select your desired Facilities |                                           |           |
| elect Facility Name                   | Building                       | Rate Conflicts Additi                     | tional Ir |
| Copy of Sample Classroom (Classroom)  | Sample Building                | \$15.60 hourly 0                          | View      |
| Field (Test only) (Field (Elem))      | Sample Building                | \$13.00 hourly 0                          | View      |
| Sample Auditorium (Auditorium (High)) | Sample Building                | \$39.00 hourly 0                          | View      |
| Sample Classroom (Classroom)          | Sample Building                | \$15.60 hourly 0                          | View      |
| Sample Classroom (Classroom)          | Sample Building                | \$15.60 hourly 0 N                        | View      |

| ÷ | ⇒          | G       | â     | fs-cherry   | creek.rschoc | oltoday.c | om/requester/i | /new/ir | index/d | defaulta | taction/ | /confir | rm/arl | ld/1342 | 203/ei | rId//ed | litMode/ | 1   |           |     |   |           |               |           |                        | \$        |       |    |
|---|------------|---------|-------|-------------|--------------|-----------|----------------|---------|---------|----------|----------|---------|--------|---------|--------|---------|----------|-----|-----------|-----|---|-----------|---------------|-----------|------------------------|-----------|-------|----|
|   | <b>ش</b> ۱ | /iew tl | ne Fa | cilities Ca | lendar       |           |                | _       |         |          |          |         |        |         |        |         |          |     |           |     |   |           |               | 1         | Welcome Facility Teste | r [i      |       |    |
|   | NEW        | / REQU  | EST   | REQUE       | ST HISTORY   | PAYN      | IENT HISTORY   |         |         |          |          |         |        |         |        |         |          |     |           |     |   |           |               |           |                        |           |       |    |
| E | dit        | Fac     | ility | / Requ      | est          |           |                |         |         |          |          |         |        |         |        |         |          |     | Time / Da | ite | F | acilities | Event Details | $\rangle$ | Other Information      | $\rangle$ | Confi | rm |
|   |            |         |       |             |              |           |                |         |         |          | Se       | lec     | t y    | our     | r de   | esir    | ed F     | aci | lities    | ;   |   |           | <br>          |           |                        |           |       |    |

| Select | Facility Name                         | Building Rate                                                                                                    | Conflicts | Additional Infe |
|--------|---------------------------------------|----------------------------------------------------------------------------------------------------|-----------|-----------------|
|        | (Entire Building)                     | Sample Building                                                                                                    | 0         | View            |
|        | Copy of Sample Classroom (Classroom)  | Sample Building \$15.60 hourly                                                                                                    | 0         | View            |
|        | Field (Test only) (Field (Elem))      | Sample Building \$13.00 hourly                                                                                                    | 1         | View            |
| •      | Sample Auditorium (Auditorium (High)) | Sample Building \$39.00 hourly                                                                                                    | 0         | View            |
|        | Sample Classroom (Classroom)          | Sample Building \$15.60 hourly                                                                                                    | 1         | View            |
|        |                                       | ose uns cocadori for an dates                                                                                                    |           |                 |
|        | REMINDER: Manually refre              | shing or leaving this screen without swing will cause to lose any unsaved changes. * Text in RED indicates building/location unavailability Back Continue |           |                 |

Seating Capacity: 750 Rate: \$39.00/hr

Close

Enter any specific instructions, equipment on this screen. The information provided here will be available for the building engineer to see on their report.

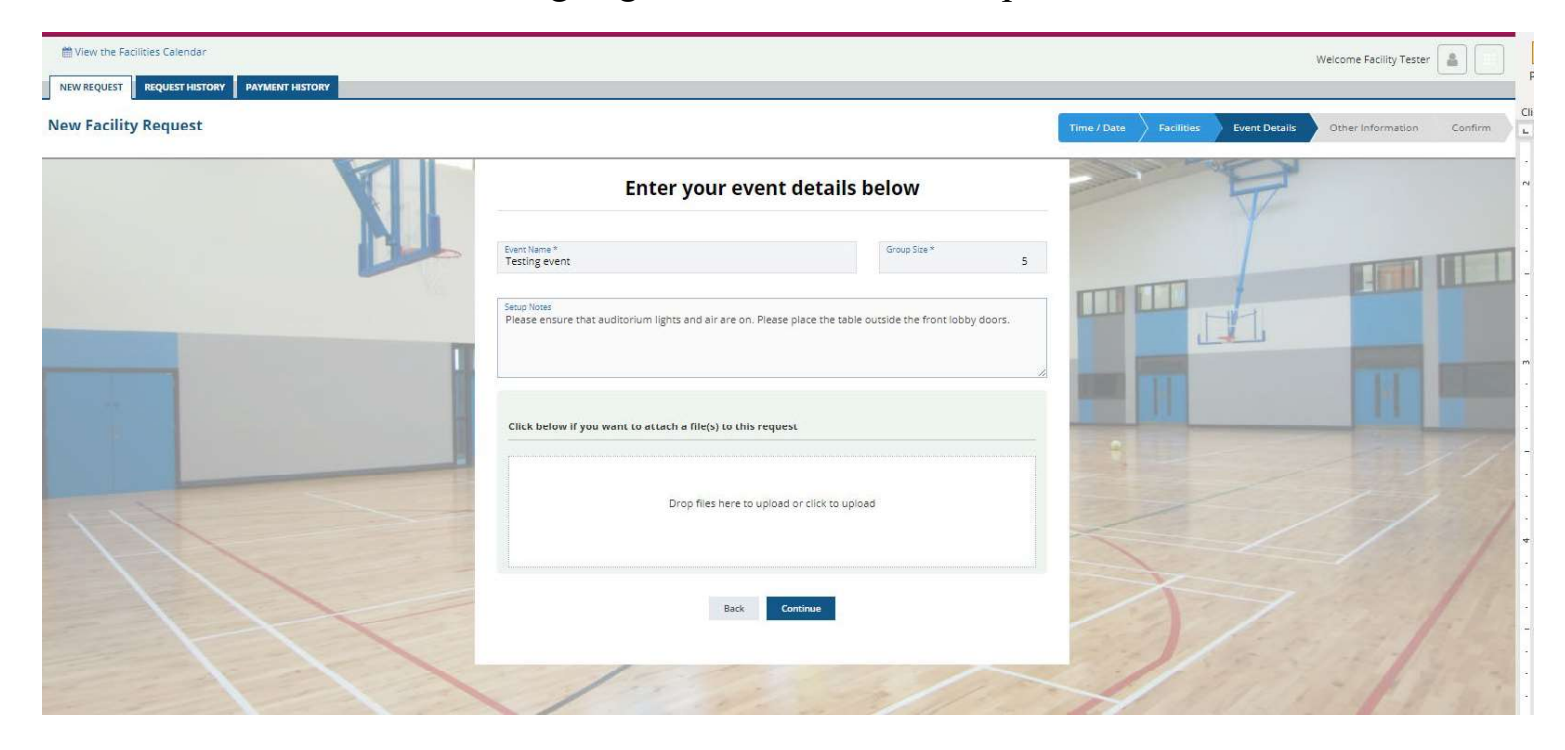

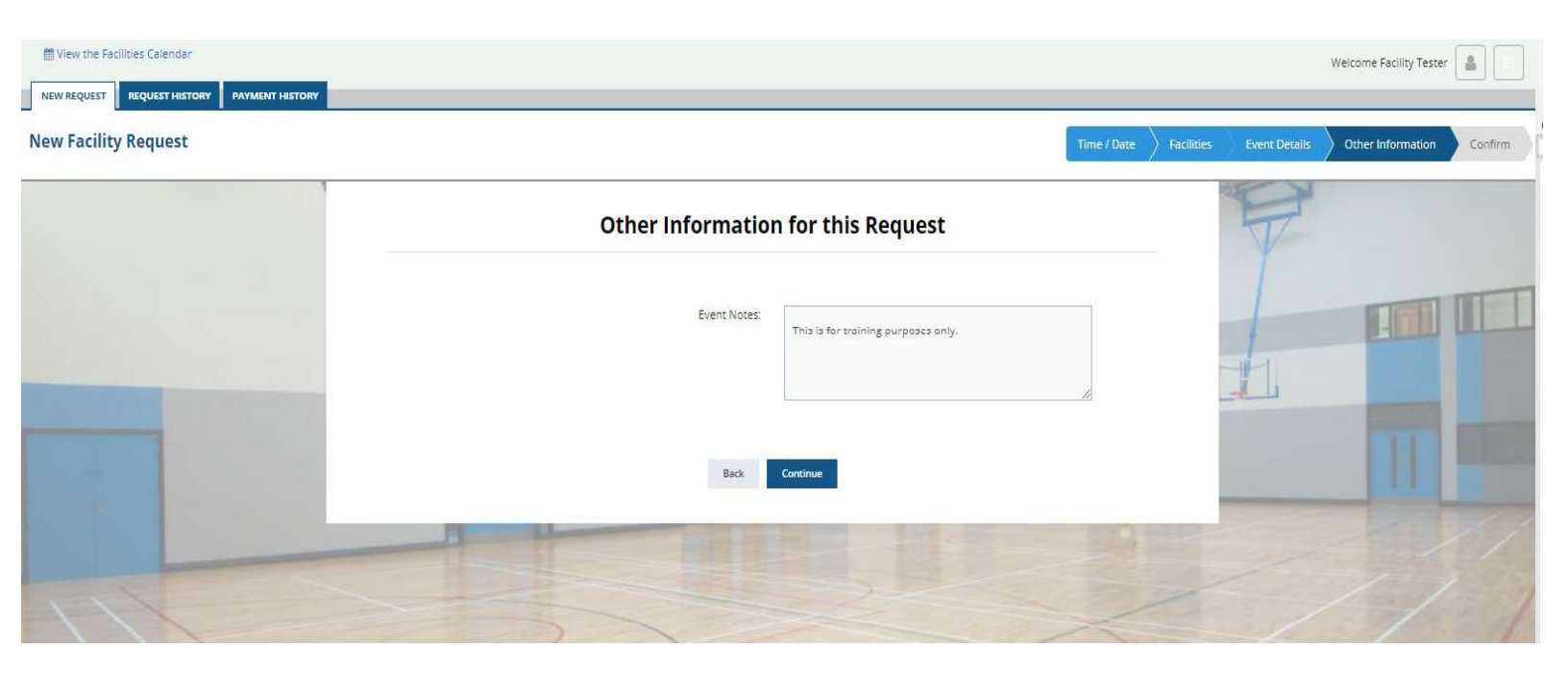

Once you have completed all the screens, you can submit. You will receive the popup below and you can close your screen at that point. Your request has been submitted.

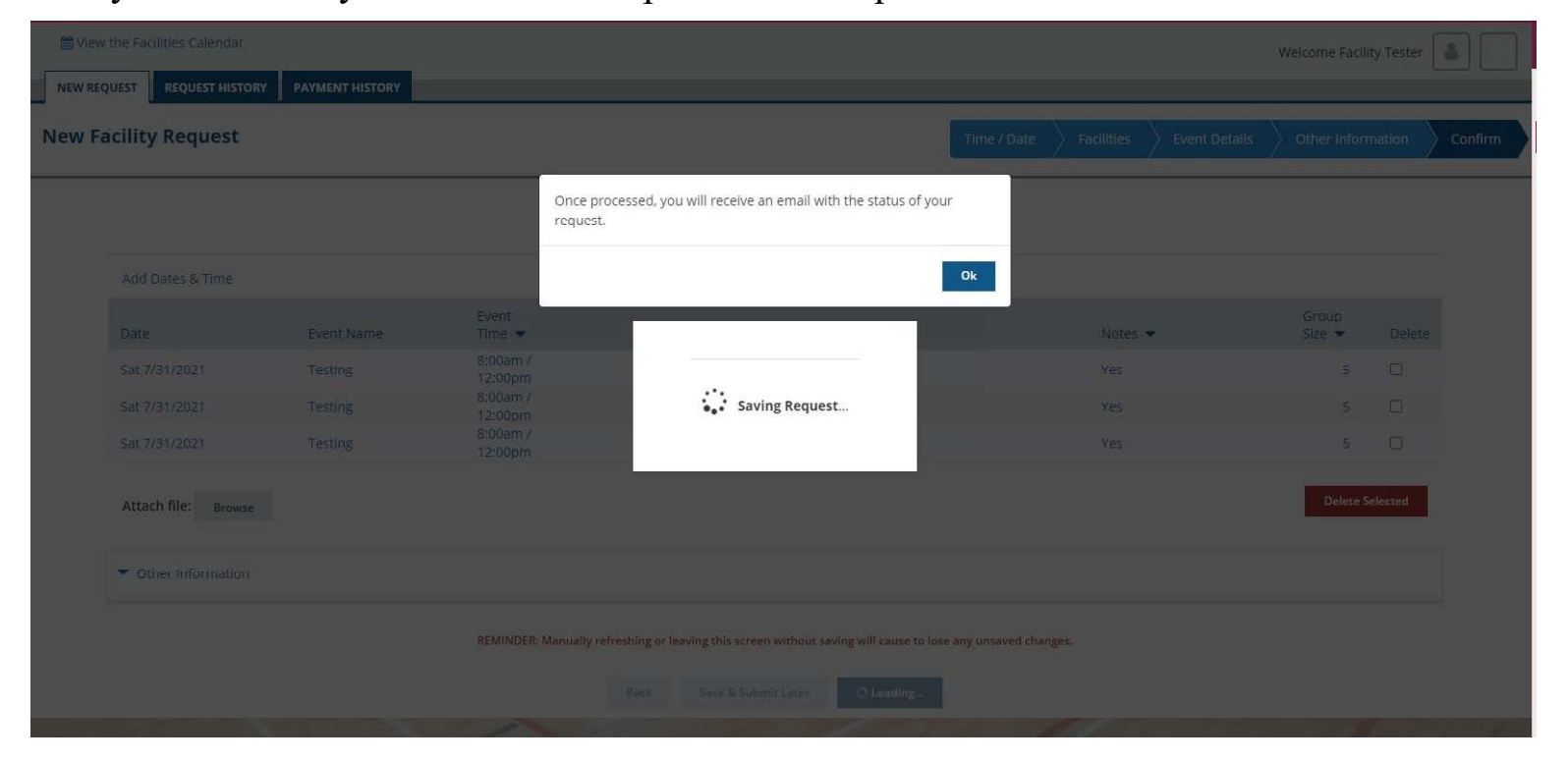

The status of your request can be found under history. You can make changes to your request until the first action is taken on it. If you need to make any changes, please contact the receiving school.

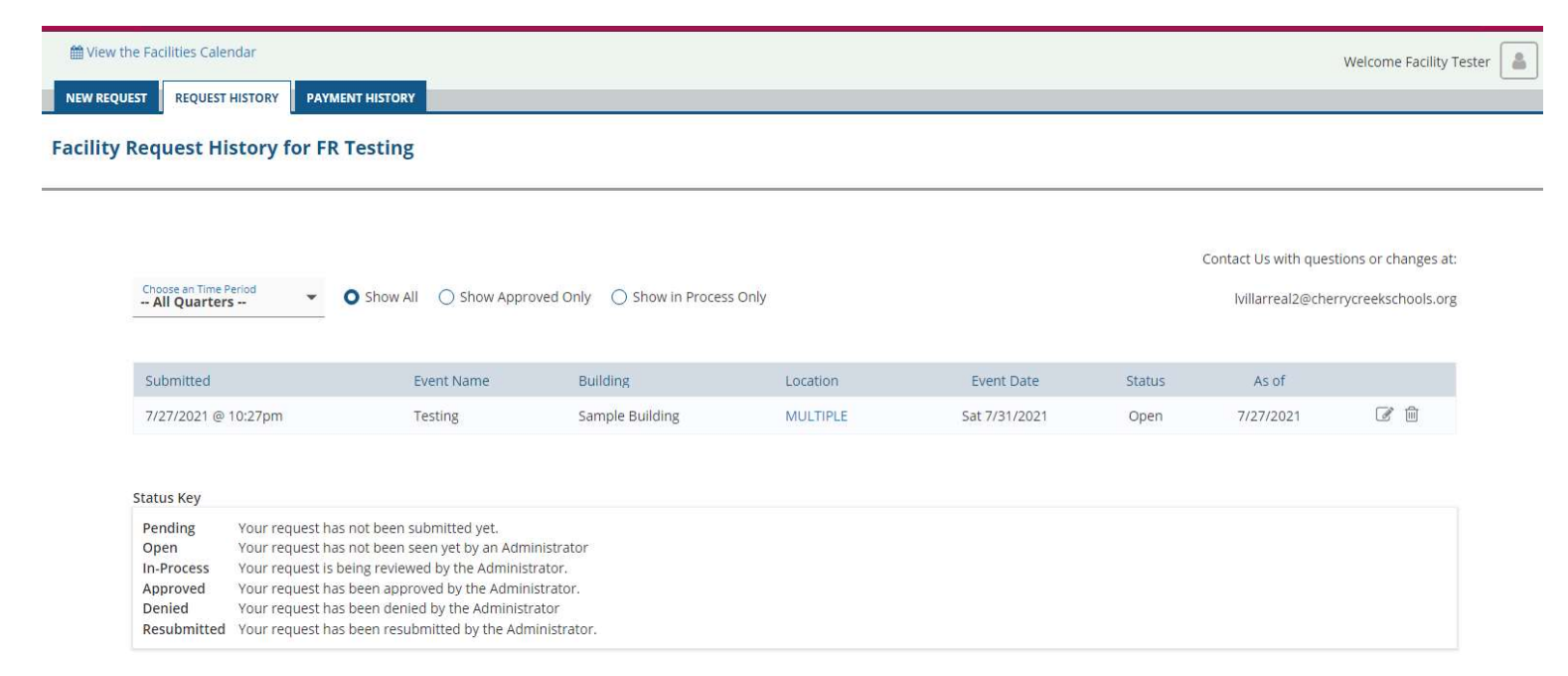